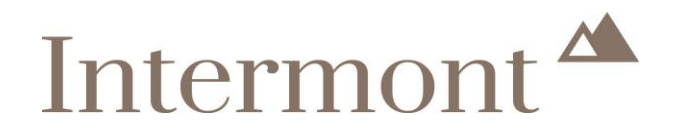

Intermont Handleiding naverrekenen Xpert Suite voor werkgevers

Intermont Assuradeuren B.V.

Arcadialaan 36c/d 1813 KN Alkmaar +31(0)72 71 13 444 Info@intermontassuradeuren.nl www.intermontassuradeuren.nl KvK Alkmaar 34076293 Vergunning AFM 12008569

# Intermont 📥

### Index

| 1.  | Inleiding                                                              | 3 |
|-----|------------------------------------------------------------------------|---|
| 2.  | Verzoek via de mail                                                    | 3 |
| 2.1 | Mijn collega is verantwoordelijk voor de aanlevering van deze gegevens | 5 |
| 3.  | Standaard template invullen                                            | 5 |
| 4.  | Werknemersrapportage                                                   | 5 |

Versiebeheer 5 mei 2022, versie 1.0

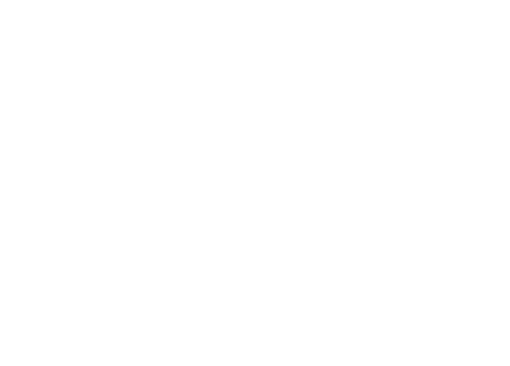

### Intermont <sup>A</sup>

#### 1. Inleiding

Je hebt één of meerdere van onderstaande verzekeringen ondergebracht bij Intermont Assuradeuren B.V.:

- Verzuimverzekering
- WGA eigenrisicodragerschapverzekering
- WGA Plus verzekering

Jaarlijks vragen wij je om de definitieve SV-loonsom aan ons door te geven, waarna de premie wordt naverrekend en een nieuwe voorschotpremie wordt bepaald.

Hoe je dat doet, vind je terug in dit document.

Alle in dit document getoonde gegevens zijn fictief, elke overeenkomst met bestaande personen, gebeurtenissen, plaatsen of entiteiten berust op louter toeval en verhouden zich op geen enkele manier tot een werkelijkheid van bestaande personen, gebeurtenissen, plaatsen of entiteiten.

#### 2. Verzoek via de mail

Op het aanvraagformulier is er aangegeven wie de contactpersoon is voor het aanleveren van de naverrekeninggegevens. Deze contactpersoon is als naverrekening contactpersoon aangemaakt in de Xpert Suite en zal de mail ontvangen om de gegevens aan te leveren.

In deze mail staat een link naar de vragenlijst. Door op de link te klikken komt de volgende vragenlijst in een pop-up naar voren.

| Naverrekenen vragenlijst                                                                                                    |  |  |  |  |  |  |
|----------------------------------------------------------------------------------------------------|--|--|--|--|--|--|
| Naverrekening 2021                                                                                                    |  |  |  |  |  |  |
| Vul onderstaande vragenlijst in                                                                                                    |  |  |  |  |  |  |
| Vragenlijst                                                                                                    |  |  |  |  |  |  |
| <ol> <li>U hier het totale SV-loon (loon voor de sociale verzekeringen) in van 2021 van alle werknemers, tot maximaal€ 125.000,00 per werknemer per jacol</li> <li>U vindt het SV-loon 2021 terug in de verzamelloonstaat. Als uw verzamelloonstaat gelijk is aan het model loonstaat van de Belastingdienst, kunt u deze gegevens terugvinden in kolom 8.</li> <li>In de totale SV-loon neemt u het SV-loon van de volgende werknemers niet mee:         <ul> <li>Werknemers met een WAA- of WAO-uitkering met een arbeidsongeschiktheidspercentage van 80% of meer;</li> <li>Werknemers met een NA-oriskstatus;</li> <li>Stagiairs;</li> <li>Dietcetur-grootaandeelhouders;</li> </ul> </li> <li>De totale SV-loon waarover de naverrekening wordt berekend wijkt mogelijk af van het door u opgegeven SV-loon. Als dit het geval is, informeren wij u hierover.</li> </ol>                                                                                                    |  |  |  |  |  |  |
| <ul> <li>2 ul hier het totale SV-loon (loon voor de sociale verzekeringen) in van 2021 van alle werknemers, tot maximaal €58.311,00 per werknemer per jaco</li> <li>U vindt het SV-loon 2021 terug in de verzamelloonstaat. Als uw verzamelloonstaat gelijk is aan het model loonstaat van de Belastingdienst, kunt u deze gegevens terugvinden in kolom 8.</li> <li>In de totale SV-loon neemt u het SV-loon van de volgende werknemers niet mee:</li> <li>Werknemers die de AOW-gerechtigde leeftijd hebben bereikt;</li> <li>Werknemers die binnen 2 jaar de AOW-gerechtigde leeftijd beriken;</li> <li>Werknemers die voor aanvang van de verzekering al een WIA- of WAO-uitkering ontvangen;</li> <li>Werknemers met een no-riskstatus;</li> <li>Stagiairs;</li> <li>Directeur-grootaandeelhouders.</li> <li>De totale SV-loon waarover de naverrekening wordt berekend wijkt mogelijk af van het door u opgegeven SV-loon. Als dit het geval is, informeren wij u hierover.</li> </ul> |  |  |  |  |  |  |

## Intermont A

| 3. pload hier uw verzamelloonstaat document(en)                    |  |  |  |  |  |  |  |
|--------------------------------------------------------------------|--|--|--|--|--|--|--|
| Klik hier om een bestand toe te voegen                             |  |  |  |  |  |  |  |
| 4) Upload hier uw werknemersbestand document(en)                   |  |  |  |  |  |  |  |
| Klik hier om een bestand toe te voegen                             |  |  |  |  |  |  |  |
| STANDAARD TEMPLATE DOWNLOADEN                                      |  |  |  |  |  |  |  |
| Hierbij verklaar ik alle gegevens naar waarheid te hebben ingevuld |  |  |  |  |  |  |  |
| Naam                                                               |  |  |  |  |  |  |  |
|                                                                    |  |  |  |  |  |  |  |
| Functie                                                            |  |  |  |  |  |  |  |
|                                                                    |  |  |  |  |  |  |  |
| Notitie                                                            |  |  |  |  |  |  |  |
|                                                                    |  |  |  |  |  |  |  |
| ANNULEREN D OPSLAAN                                                |  |  |  |  |  |  |  |

#### Uitleg

- Vragen 1 en 2 : Afhankelijk van de verzekering die is afgesloten, is vraag 1, vraag 2, of zijn beide vragen zichtbaar.
- In the second second sec
- SV-loon: vul hier het gevraagde SV-loon in. Het SV-loon is het loon dat de werknemer krijgt waarover loonbelasting en sociale verzekeringspremie is betaald. Het is het loon inclusief onder andere vakantiegeld, eindejaarsuitkering, dertiende maand, ploegentoeslag en bijtelling van een auto van de zaak.
- Uploaden verzamelloonstaat: hier is de verzamelloonstaat te uploaden. Door op te klikken is het bestand toe te voegen.
- Upload werknemersbestand: hier is het werknemersbestand te uploaden. Dit is niet van toepassing wanneer de polis beëindigd is. Voor dit werknemersbestand gebruik je het standaard template. Deze open je door te klikken op "standaard template downloaden". Hoe dit bestand gevuld moet worden, lees je hier terug.

Het is ook mogelijk om een werknemersrapportage uit de Xpert Suite te halen met de gegevens zoals die nu in de Xpert Suite staan. De uitleg over hoe dit werkt is <u>hier</u> terug te vinden.

#### Let op

Er moet altijd wel een controle en/of aanvulling gedaan worden op deze werknemers. Wanneer er werknemers ontbreken of onjuistheden in staan, moeten deze ook nog in de Xpert Suite aangepast worden.

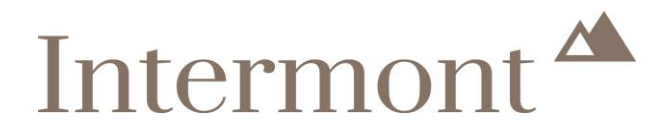

- Vinkje zetten: Door dit vinkje aan te zetten verklaar je alles naar waarheid ingevuld te hebben.
- Naam: Vul hier je eigen voor- en achternaam in.
- Functie: Geef hier je eigen functie op.
- Notities: Wanneer je nog opmerkingen hebben over de naverrekening dan kun je deze hier kwijt.
- Opslaan: Vergeet niet op opslaan te klikken zodat de vragenlijst en bijbehorende uploads verstuurd worden.

#### 2.1 Mijn collega is verantwoordelijk voor de aanlevering van deze gegevens

Wanneer deze mail niet aan de juiste contactpersoon is gestuurd, kan je dit aan ons doorgeven. Stuur een mail aan: <u>EB@intermont.nl</u>. Wij zorgen voor het aanpassen van deze gegevens in de Xpert Suite.

#### 3. Standaard template invullen

Je hebt het standaard template gedownload. In onderstaand overzicht zie je terug welke informatie in welke kolom gevuld moet worden. Dit overzicht geeft alleen de verplichte kolommen weer. Overige kolommen hoeven niet gevuld te worden.

| Kolom | Omschrijving Kolom     | Toelichting                                                 |  |  |
|-------|------------------------|-------------------------------------------------------------|--|--|
| В     | Werkgever              | Vul hier de naam van de organisatie in                      |  |  |
| Е     | Personeelsnummer       | Vul hier het persoonsnummer in                              |  |  |
| G     | Achternaam             | Vul hier de achternaam van de werknemer in                  |  |  |
| Н     | Voorletters            | Vul hier de voorletters van de werknemer in                 |  |  |
| 1     | Tussenvoegsels         | Vul hier de tussenvoegsels van de werknemer in, als dit van |  |  |
|       |                        | toepassing is                                               |  |  |
| K     | Geslacht               | Vul hier het geslacht in                                    |  |  |
| 0     | Geboortedatum          | Vul hier de geboortedatum in                                |  |  |
| AE    | Functienaam            | Vul hier de functie van de werknemer in of Onbekend         |  |  |
| AG    | Omvang_dienstverband   | Vul hier het aantal contracturen van de werknemer in        |  |  |
| AH    | Indiensttredingsdatum  | Vul hier de datum van indiensttreding van de werknemer in   |  |  |
| AI    | Uitdiensttredingsdatum | Vul hier de datum in van uitdiensttreding, wanneer dit van  |  |  |
|       |                        | toepassing is voor de werknemer                             |  |  |
| AM    | SV-Loon                | Vul hier het SV-loon in van de werknemer gebaseerd op zijn  |  |  |
|       |                        | contracturen                                                |  |  |

#### 4. Werknemersrapportage

Het is mogelijk om vanuit de Xpert Suite een werknemersrapportage te halen om zo een overzicht te maken van welke werknemers er allemaal in de Xpert Suite zijn ingegeven.

#### Let op

Wanneer de polis beëindigd is hoeft het actuele werknemersbestand niet aan ons doorgegeven te worden.

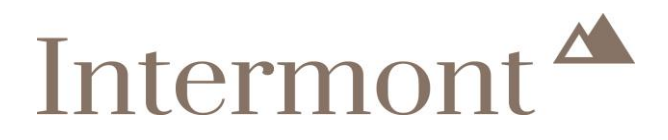

Hiervoor ga je op de startpagina naar de linker kolom, en klik je op Rapportage.

| Intermont 🜥       | Goedemiddag Demonstratie                                                             | D  |
|-------------------|--------------------------------------------------------------------------------------|----|
|                   | Welkom bij de Xpert Suite!                                                           |    |
| 😭 Startpagina     | Heb je vragen of heb je hulp nodig, stuur ons een bericht via de Xpert Suite of neem |    |
| 🕮 Nieuws          | telefonisch contact op met je accountmanager.                                        |    |
|                   | Je vorige login was op 28-04-2022 om 11:28.                                          | U  |
| 📖 Handleidingen   |                                                                                      |    |
| Privacy Statement | Organisatie                                                                          | Ta |
|                   | Organisatiestructuur                                                                 | Te |
| 네 Rapportage      |                                                                                      | N  |
|                   | Postvak In 🔁                                                                         |    |

Via een nieuw scherm kom je in de rapportageXpert. Hier klik je op "XS Werknemer importsheet".

| 希 » Raetsheren                                                                                                    |  |  |  |  |  |
|----------------------------------------------------------------------------------------------------|--|--|--|--|--|
| Verzuimrapportages                                                                                                    |  |  |  |  |  |
| III       OverzichtVerzuimPerMedewerker         III       Verzuim_per_org.eenheid         III       Verzuim_per_org.eenheid_per_maand         III       Verzuimanalyse_totaal         IIII       XS Werknemer importsheet |  |  |  |  |  |

Je komt nu in het volgende scherm.

|   |                             |                  |   |                               |                                 |   | 1        | L |
|---|-----------------------------|------------------|---|-------------------------------|---------------------------------|---|----------|---|
|   | Te tonen niveaus:           | 2                | ~ | Kies organisatieonderdeel:    | <select a="" value=""></select> | ~ | <u> </u> | l |
| 2 | Detailleer keuze:           |                  | ~ | Kies werkgever(s):            |                                 |   | 3        |   |
| 4 | Dienstverbandperiode vanaf: |                  |   | t/m:                          |                                 |   |          | j |
| 5 | Unieke sleutel werknemer:   | Personeelsnummer | ~ | Welke optionele velden tonen: |                                 |   | 6        |   |
|   |                             |                  |   |                               |                                 |   |          | 1 |
|   |                             |                  |   |                               |                                 |   |          |   |

- 1: Maak via het drop down menu de keuze voor welke organisatie je het rapport wilt maken.
- 2: Wanneer deze niet automatisch ingevuld wordt, maak je hier ook de keuze voor welke organisatie het rapport gemaakt moet worden.
- 3: Ook hier moet aangevinkt worden voor welke organisatie het rapport gemaakt moet worden.
- 4: Kies hier de stand per 1-1-20XX t/m 1-1-20XX van het huidige jaar.
- 5: Laat hier "personeelsnummer" als unieke sleutel staan.
- 6: Bij "welke optionele velden tonen" staan er een aantal gegevens ingevuld. Als je met je cursor hierop klikt, verschijnt er een drop down menu. Vink hier BSN uit en vergeet niet om hier SV-loon aan te vinken.

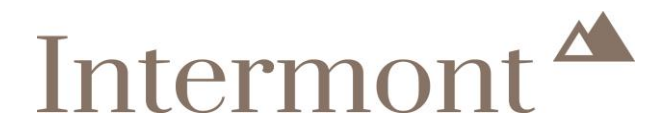

| Welke optionele velden tonen: | Werkgevernaam; BSN; Extern werknemerII                                                 | D; Rc |
|-------------------------------|----------------------------------------------------------------------------------------|-------|
|                               | BSN<br>✓ Extern werknemerID<br>↓ WerknemerID XpertSuite                                | ^     |
|                               | <ul> <li>✓ Roepnaam</li> <li>✓ Bruto maandloon</li> <li>✓ Bruto 4-wekenloon</li> </ul> |       |
|                               | SV-Loon<br>Jaarloon voor loonheffing                                                   | ~     |
|                               |                                                                                        |       |

Vervolgens klik je op VIEW REPORT

Het overzicht wordt nu gemaakt. Door op het 🖺 - icoontje te klikken komt er een drop down menu, selecteer hier Excel.

| Te tonen niveaus:           | 2                     | $\checkmark$       | Kies organisatieonderdeel:    |
|-----------------------------|-----------------------|--------------------|-------------------------------|
| Detailleer keuze:           | Het Bedrijf - Demo RH | $\checkmark$       | Kies werkgever(s):            |
| Dienstverbandperiode vanaf: | 1-4-2020              |                    | t/m:                          |
| Unieke sleutel werknemer:   | Personeelsnummer      | $\checkmark$       | Welke optionele velden tonen: |
| $\ll$ $<$ 1 of 1 $>$ $\gg$  | 100%                  | Find   Next        | - C 🛢                         |
| Werkgever                   | WerkgeverCode         | Personeelsnum      | XML file with report data     |
| Het Bedrijf - Demo RH       | TWG01                 | 2021               | CSV (comma delimited)         |
| Het Bedrijf - Demo RH       | TWG01                 |                    | PDF                           |
| Het Bedrijf - Demo RH       | TWG01                 | 9996               | MHTML (web archive)           |
| Het Bedrijf - Demo RH       | TWG01                 | 78932              | Excel                         |
| Het Bedrijf - Demo RH       | TWG01                 | 665040             | TIFF file                     |
| Het Bedrijf - Demo RH       | TWG01                 | 666                | Word                          |
| Het Bedrijf - Demo RH       | TWG01                 | niet van toepassin | CSV (semicolon delimited)     |
| Het Bedrijf - Demo RH       | TWG01                 |                    | CSV (TAB delimited)           |
| Het Bedriif - Demo RH       | TWG01                 |                    |                               |

Onderaan het scherm is het volgende veld zichtbaar:

Wilt u XS Werknemer importsheet.xlsx van rx01.xpertsuite.nl openen of opslaan? Openen Opslaan • Annuleren

Hier kan je de keuze maken of je het bestand wilt openen, opslaan of wilt annuleren.

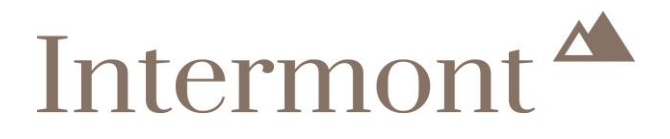

### Intermont Assuradeuren B.V.

Arcadialaan 36 C/D 1813 KN Alkmaar Postbus 1015 1810 KA Alkmaar

**T:** +31(0) 72 711 34 44

**E:** *eb@intermont.nl* 

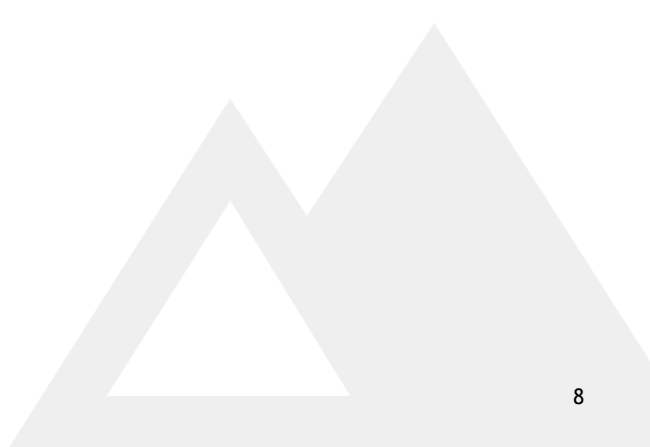